## PANDUAN

1. Kunjungi website PPDB Online kota Denpasar

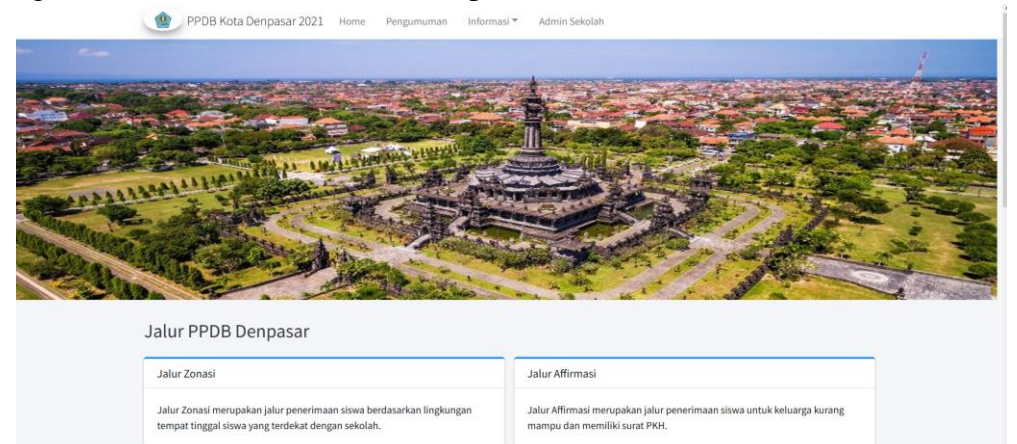

2. Lengkapi form registrasi pada bagian bawah web, isi capcha, dan klik tombol registrasi

| JADWAL                                                                                           | REGISTRASI AKUN        |                  |
|--------------------------------------------------------------------------------------------------|------------------------|------------------|
| Pendaftaran jalur Zonasi<br>25 <sup>th</sup> March 2022 <b>s/d</b> 30 <sup>th</sup> March 2022   | NISN                   | NISN             |
| Pendaftaran jalur Prestasi<br>25 <sup>th</sup> March 2022 <b>s/d</b> 31 <sup>st</sup> March 2022 | NIK                    |                  |
| Pendaftaran jalur Affirmasi/Kurang Mampu                                                         | Nomor<br>Telepon Aktif | Nomor telepon    |
| 25 <sup>th</sup> March 2022 <b>s/d</b> 31 <sup>st</sup> March 2022                               | Email                  | Email            |
| Pusat Kontak                                                                                     | Sandi                  | Password         |
| Admin1 Admin2   0361121212 05655699                                                              | Konfirmasi<br>Sandi    | Konfirmasi Sandi |
|                                                                                                  | 7 <u>e 8 n</u>         | captcha          |

3. Jika sudah melakukan registrasi buka email kalian dan verifikasi email dengan klik disini

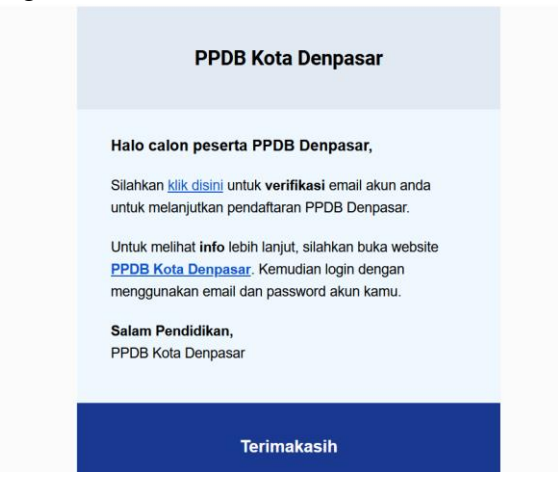

4. Jika sudah login memnggunakan email dan password yang sudah teregristrasi di halaman login

| Masukan email dan passı<br>terdaftar | word yang sudah |
|--------------------------------------|-----------------|
| Email                                | M               |
| Password                             | <b>a</b>        |
| 3 m _ captcha                        |                 |
| elum punya akun? atau Lup            | oa kata sandi?  |

5. Lengkapi berkas-berkas yang diperlukan untuk pendaftaran Selamat Datang di PPDB Denpasar

| lengkapan Data                                                                                                    |                                                           | ✓ Status Pendaftaran         |         |
|----------------------------------------------------------------------------------------------------|-----------------------------------------------------------|------------------------------|---------|
| ap pastikan semua berkas sudah dilengkapi dengan baik dan benar. Pastikan jug<br>ısa kurang jelas silahkan mengirim ulang berkas tersebut melalui formulir kirim d | a gambar terlihat jelas, jika gambar masih<br>ibawah ini. | Anda belum mendaftar         |         |
| Ijasah SD (wajib)                                                                                                    | Sudah dilengkapi 📃                                        | i Jadwal                     |         |
| Lihat Dokumen                                                                                                    |                                                           | Pendaftaran jalur Zonasi     | 2022-03 |
|                                                                                                    |                                                           | Pendaftaran jalur Prestasi   | 2022-03 |
| Upload Ijasah SD                                                                                                    | Browse Kirim                                              | Pendaftaran ialur Affirmasi/ | 2022-03 |
| Jenis berkas Foto atau Pdf dengan ukuran maksimum 1 Mb                                                                                                    |                                                           |                              |         |
| Surat Keterangan Lulus (SKL) (wajib)                                                                                                    | Sudah dilengkapi 🕂                                        |                              |         |
| Surat Keterangan Hasil Belajar (SKHB) (wajib)                                                                                                    | Sudah dilengkapi +                                        |                              |         |
| Kartu Kaluarga (KK) (uniik)                                                                                                    | Contraction 2                                             |                              |         |

6. Setelah semua berkas dilengakapi, pilih jalur pendaftaran yang diinginkan. Perlu diingat bahwa tiap jalur memiliki tanggal pendaftaran yang berbeda

| SMP<br>Silahkan memilih jalur pendaftaran SMP melalui tombol dibawah |  |
|----------------------------------------------------------------------|--|
|                                                                      |  |
|                                                                      |  |
|                                                                      |  |
|                                                                      |  |
|                                                                      |  |

7. Setelah memilih salah satu jalur kalian dapat melihat data diri dan memilih sekolah yang dituju

| Zonasi                       |               |   |
|------------------------------|---------------|---|
| No KK                        |               |   |
| 5111111111                   |               |   |
| Nama Siswa                   | Tanggal Lahir |   |
| l Wayan Busi                 | 01/01/1999    | 0 |
| Ijasah SD                    |               |   |
| Lihat Dokumen                |               |   |
| Akta Kematian                |               |   |
| Akta kematian tidak tersedia |               |   |
| Sekolah                      |               |   |
| Pilih Sekolah                |               | ~ |
| Pilih Sekolah                |               |   |
| SMP NEGERI 1 DENPASAR        |               |   |

8. Setelah melakukan pendaftaran kalian dapat melihat status pendaftaran kalian di sebelah kanan

| Selamat Datang di PPDB Denpasar                                                                                            |                               |
|----------------------------------------------------------------------------------------------------|-------------------------------|
| Kelengkapan Data                                                                                                    | ✓ Status Pendaftaran          |
| Harap pastikan semua berkas sudah dilengkapi dengan baik dan benar. Pastikan juga gambar terlihat jelas, jika gambar masih | Jalur Zonasi                  |
| dirasa kurang jelas silahkan mengirim ulang berkas tersebut melalui formulir kirim dibawah ini.                            | Sekolah SMP NEGERI 1 DENPASAR |
| ljasah SD (wajib) Sudah dilengkapi +                                                                                       | Status Sedang Ditinjau        |
|                                                                                                    | Keterangan: -                 |
| Surat Keterangan Lulus (SKL) (wajib) Sudah dilengkapi +                                                                    | Lihat Selengkapnya            |
| Surat Keterangan Hasil Belajar (SKHB) (wajib) Sudah dilengkapi +                                                           | Perbaiki Berkas               |

9. Perhatikan status pendaftaran kalian, setelah melakukan pendaftaran status kalian akan "sedang ditinjau" yang mana berkas-berkas yang di upload akan di periksa oleh admin dan jika terjadi kesalahan dalam upload status akan menjadi "verifikasi ditolak" dan keterangan dibawah status akan berisi keterangan tentang berkas yang salah

| ✓ Status Pene | daftaran              |
|---------------|-----------------------|
| Jalur         | Zonasi                |
| Sekolah       | SMP NEGERI 1 DENPASAR |
| Status        | Sedang Ditinjau       |
| Keterangan:   | -                     |
| Liha          | it Selengkapnya       |
| Pe            | erbaiki Berkas        |

10. Untuk memperbaiki berkas yang salah kalian dapat melakukan upload ulang berkas sesuai keterangan Kelengkapan Data

| ,p pastikan semua berkas sudah dilengkapi dengan baik dan benar. Pastikan juga gambar terlihat jelas, jika gambar ma<br>sa kurang ielas silahkan mengirim ulang berkas tersebut melalui formulir kirim dibawah ini. |                  |  |
|----------------------------------------------------------------------------------------------------|------------------|--|
| asah SD (wajib)                                                                                                    | Sudah dilengkapi |  |
| Lihat Dokumen                                                                                                    |                  |  |
| Unload liasah SD                                                                                                    | Browse Kirim     |  |

11. Jika status kalian sudah "terverifikasi" proses seleksi akan dimulai, dan ketika kalian terpilih status kalian akan menjadi "diterima" dan akan ada email masuk yang menyatakan